## URMA University Records Management Application Updated October 2015

## USING URMA

## Section II:

Changing Passwords . . . . . page 2

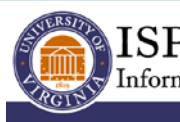

ISPRO Information Security, Policy, and Records Office

records@virginia.edu www.virginia.edu/recordsmanagement

## **CHANGING PASSWORDS**

Passwords for URMA must:

- be 10 to 32 characters;
- contain at least a number;
- contain a non-alphanumeric character.

Your password will need to be changed annually.

Each user may change his or her password at any time but must be logged in to do this. If you have forgotten your password and are unable to log in, please email the University Records Office (urma-help@virginia.edu) to request a password reset.

Your account will be locked after five unsuccessful login attempts. At that point you will need to contact the Records Management Office to reset your password (send email to urma-help@virginia.edu).

To change your password, click the **Admin** button on the Navigation Menu to display this screen:

| Home 📌 Preferences 🔛 Labels 🗊 Reports 🛃 Re | quests 🥦 Admin                           |
|--------------------------------------------|------------------------------------------|
| URMA<br>Powered by<br>infoilinx            |                                          |
| Administration                             |                                          |
| ſ                                          |                                          |
| Security Access                            |                                          |
| Name                                       | Description                              |
| Change Password                            | Change your password                     |
| Configuration                              |                                          |
| Name                                       | Description                              |
| Data                                       |                                          |
| Name                                       | Description                              |
| Archive Item History                       | Archive records in Item History.         |
| Application                                |                                          |
| Name                                       | Description                              |
| Reset Application Cache                    | Reset the application's cache            |
| Broadcast Information                      | Send broadcast message to Infolinx users |
|                                            |                                          |

Click the **Change Password link** and enter your current password, your new password, and then re-enter your new password.

| Change Password                                                                                                    | Save | Close |
|----------------------------------------------------------------------------------------------------|------|-------|
| Y<br>Please enter your current password. Then press the Tab key and enter your new password in the "New<br>Password" field. Press Tab again, and reenter your new password in the "Confirm New Password" field<br>to ensure accuracy. Click on the "Save" button to save your changes. |      |       |
| Current Password:                                                                                                    |      |       |
| New Password:                                                                                                    |      |       |
| Password:                                                                                                    |      |       |

Be sure to click Save